## Návod pro zaměstnance zdravotnických pracovišť (ZdP)

## – aktivace a ukončení traumatologického plánu v systému KISS

- 1. Svolávací systém KISS můžete spustit následujícím postupem:
  - a) UPOZORNĚNÍ pokud pro přihlášení využíváte lokální přihlašovací údaje (Login začínající hodnotou APPL\), které máte na pracovišti k dispozici v obálce MIMOŘÁDNÁ UDÁLOST v zalepené obálce PŘIHLÁŠENÍ DO SVOLÁVACÍHO SYSTÉMU, nepoužívejte ke spuštění svolávacího systému a přihlášení lokálními přihlašovacími údaji ikonu Svolávací systém umístěnou na ploše počítače:

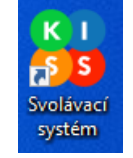

ale <u>spusťte si internetový prohlížeč **Microsoft Edge** (případně jakýkoli jiný webový prohlížeč na počítači nebo v mobilním telefonu s funkčním připojením do internetu) a zadejte do adresního řádku adresu <u>https://kiss.o2.cz</u>, objeví se okno **Přihlášení do systému**:</u>

|    | Ô     |   |   | Přihl | ášení           |         |        |       | ×            | +                                       |          |      |         |        |       |     |    |      |   |   | - | ٥ | × |
|----|-------|---|---|-------|-----------------|---------|--------|-------|--------------|-----------------------------------------|----------|------|---------|--------|-------|-----|----|------|---|---|---|---|---|
|    | C     | ශ |   | Ċ     |                 | //kiss. | o2.cz/ |       |              | gin.cs                                  |          |      |         |        |       |     | Ġ  | l (þ | € | æ | ~ |   | ٩ |
| K0 | 5 5   |   |   |       |                 |         |        |       |              |                                         |          |      |         |        |       |     |    |      |   |   |   |   |   |
| -  | LOGIN |   | < |       |                 |         |        |       |              |                                         | Přił     | nlás | śer     | ní d   | o s   | yst | én | าน   |   |   |   |   |   |
|    |       |   |   |       |                 |         | Pi     | fihla | ŠO<br>iení v | vac                                     | í úda    | aje  | no a he | slo    |       |     |    |      |   |   | - |   |   |
|    |       |   |   |       |                 |         | L      | ogin  |              | ,,,,,,,,,,,,,,,,,,,,,,,,,,,,,,,,,,,,,,, | <i>p</i> |      |         |        |       |     |    |      |   |   |   |   |   |
|    |       |   |   |       |                 |         | н      | eslo  |              |                                         |          |      |         |        |       |     |    |      |   |   |   |   |   |
|    |       |   |   |       | Pamatovat si mě |         |        |       |              |                                         |          |      |         |        |       |     |    |      |   |   |   |   |   |
|    |       |   |   |       |                 |         |        |       |              |                                         |          |      | Р       | ŘIHLÁS | IT SE |     |    |      |   |   |   |   |   |

- Do položky Login uveďte login uvedený v obálce Přihlášení do svolávacího systému
- Do položky Heslo uveďte heslo uvedené v obálce Přihlášení do svolávacího systému
- Odškrtněte volbu Pamatovat si mě (volba nebude zaškrtnutá viz obrázek níže).

Po vyplnění výše uvedených přihlašovacích údajů a po stisknutí tlačítka PŘIHLÁSIT SE budete přihlášeni do systému pod tímto lokálním účtem.

|    | Ô     |   | Pi | fihlášení           |              | ×                 | +             |            |          |        |       |     |    |    |     |   | - | 0 | × |
|----|-------|---|----|---------------------|--------------|-------------------|---------------|------------|----------|--------|-------|-----|----|----|-----|---|---|---|---|
|    | C     | ଜ | ć  | ) https:// <b>k</b> | iss.o2.cz/Ac | count/Lo <u>c</u> | gin.cshtml    |            |          |        |       |     | ⇔  | Cþ | ເ∕≡ | œ | ~ |   |   |
| KŪ | 55    |   |    |                     |              |                   |               |            |          |        |       |     |    |    |     |   |   |   |   |
| •  | LOGIN |   | <  |                     |              |                   | Při           | hláš       | śen      | í d    | o s   | yst | ém | u  |     |   |   |   |   |
|    |       |   |    |                     | Při          | hlašov            | vací úd       | laje       |          |        |       |     |    |    |     |   |   |   |   |
|    |       |   |    |                     | Pro p        | řihlášení vy      | plňte přihlaš | iovací jmé | no a hea | slo.   |       |     |    |    |     |   |   |   |   |
|    |       |   |    |                     | Logi         | ı                 |               |            |          |        |       |     |    |    |     |   |   |   |   |
|    |       |   |    |                     | Hesl         | 0                 |               |            |          |        |       |     |    |    |     |   |   |   |   |
|    |       |   |    |                     |              | Pamatovat s       | si mě         |            |          |        |       |     |    |    |     |   |   |   |   |
|    |       |   |    |                     |              |                   |               |            | PI       | ŘIHLÁS | IT SE |     |    |    |     |   |   |   |   |

b) pokud zadáte chybné přihlašovací údaje, objeví se po stisknutí tlačítka **PŘIHLÁSIT SE** chybové hlášení **Špatné jméno nebo heslo**: (v takovém případě opakujte přihlášení a zkontrolujte si správnost zadávaného přihlašovacího loginu a hesla, zejména velikost písmen a speciální znaky):

| Přih      | lašovací údaje                             |  |
|-----------|--------------------------------------------|--|
| Pro přih  | lášení vyplňte přihlašovací jméno a heslo. |  |
| Špatné jr | méno nebo heslo.                           |  |
| Login     | APPL\test                                  |  |
| Heslo     |                                            |  |
| 10        | 2000 Potvrzovací kód                       |  |
| V P       | amatovat si mě                             |  |

2. Po úspěšném přihlášení a zobrazení úvodního okna klikněte vlevo na volbu **Spouštěcí dlaždice**:

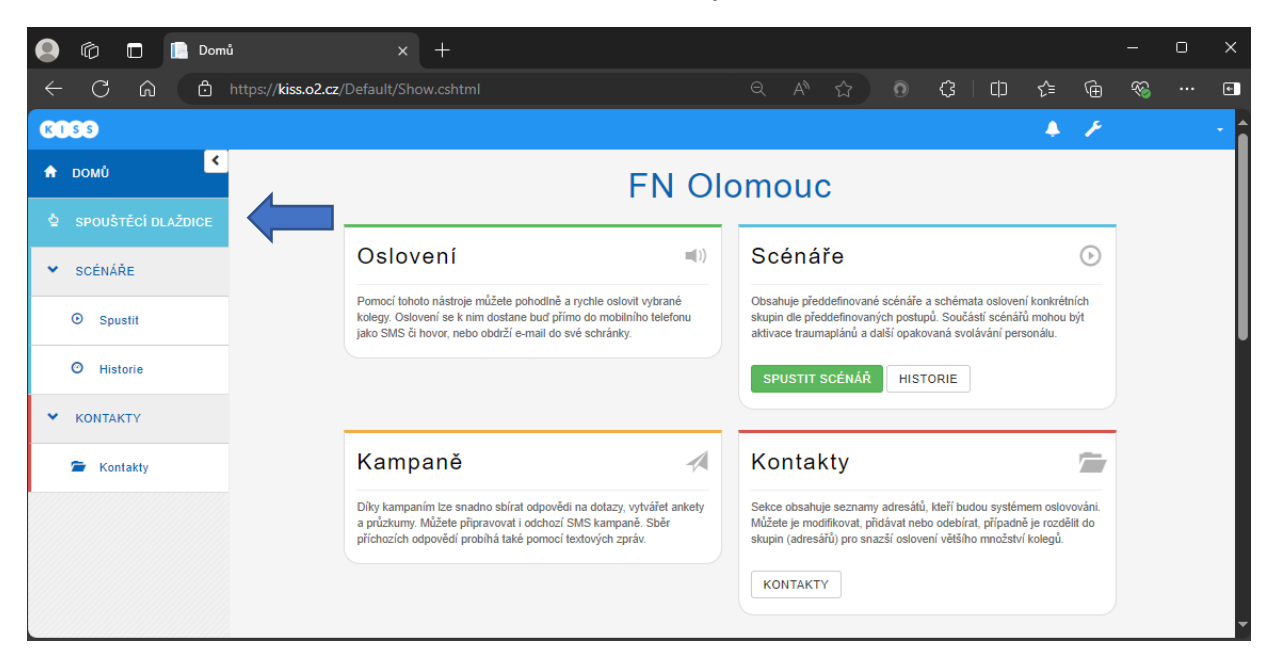

3. Základní okno systému KISS s nabídkou zpřístupněných spouštěcích dlaždic se nazývá **Spouštěcí dlaždice**:

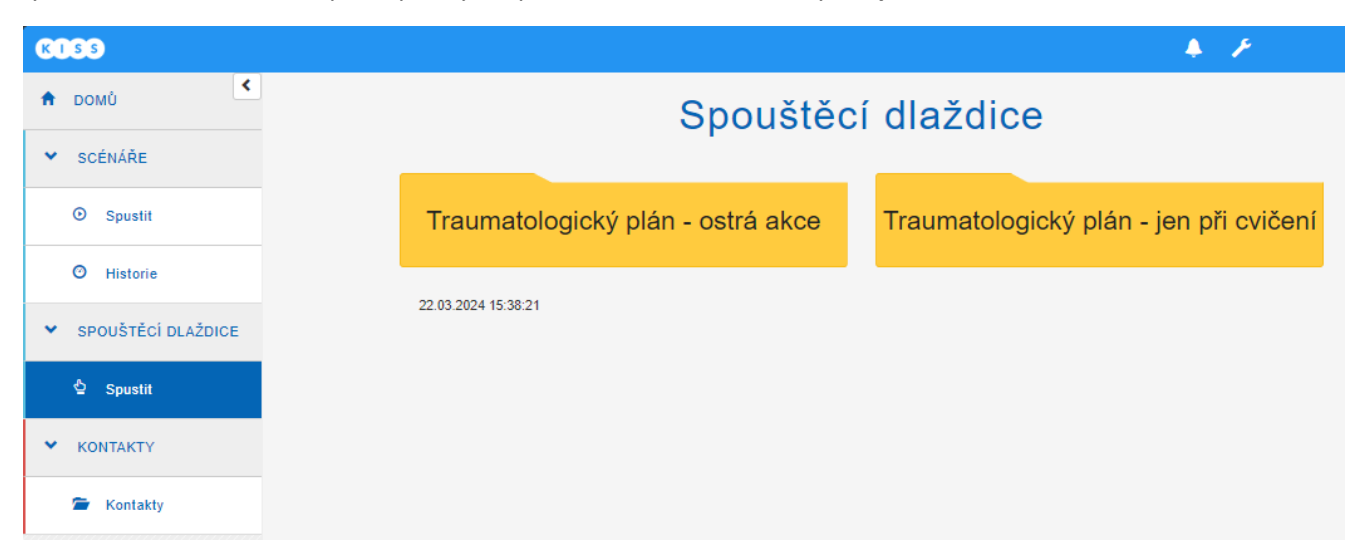

- 4. Pokud jde o skutečnou akci, kdy je třeba aktivovat traumatologický plán samotného zdravotnického pracoviště (<u>v tomto návodu je níže popsán</u> postup a nabídky pro pracoviště KARIM, ale logika je stejná u všech ostatních zdravotnických pracovišť, které svolávací systém využívají, s výjimkou pracoviště URGENT, které má svůj specifický návod), je třeba vybrat volbu Traumatologický plán ostrá akce (v opačném případě, jde-li o testovací cvičení, je nutné naopak vybrat volbu Traumatologický plán jen při cvičení).
- 5. V případě skutečné akce (aktivace je možná jen na základě předchozího souhlasu oprávněné osoby) jsou po výběru volby Traumatologický plán ostrá akce k dispozici tyto možnosti (dlaždice), po volbě jedné z nich a po zobrazení kontrolního okna, které Vás informuje o názvu zvoleného spouštěného scénáře, počtu oslovených kontaktů a způsobu jejich oslovení, potvrdíte samotné spuštění scénáře tlačítkem Spustit scénář; pokud jste se spletli a scénář nemá být spuštěn, volíte tlačítko Zavřít nebo křížek v pravém horním rohu tohoto okna:

| KISS                                   |                                               | 🐥 🗡                     |
|----------------------------------------|-----------------------------------------------|-------------------------|
| 🕈 DOMŮ                                 | Skupina: Traumatolo                           | gický plán - ostrá akce |
| ✓ SCÉNÁŘE                              |                                               | ZPĚT                    |
| O Spustit                              |                                               |                         |
| O Historie                             |                                               | TP KARIM - ukončení     |
| <ul> <li>SPOUŠTĚCÍ DLAŽDICE</li> </ul> | TP KARIM                                      | režimu TP KARIM         |
| 출 Spustit                              |                                               |                         |
| KONTAKTY                               | 22 03 2024 15 <sup>-</sup> 39 <sup>-</sup> 59 |                         |
| 🖆 Kontakty                             |                                               |                         |

**TP KARIM** (jiné ZdP) – dojde k aktivaci traumatologického plánu jen pracoviště KARIM / jiného ZdP (vyrozumění a svolávání pouze všech zaměstnanců KARIM / jiného ZdP), jde o ostrou akci.

**TP KARIM** (jiné ZdP) – **ukončení režimu TP KARIM** (jiné ZdP)– slouží k ukončení (odvolání) celé akce traumatologického plánu KARIM / jiného ZdP) (vyrozumění pouze všech zaměstnanců KARIM / jiného ZdP).

6. V případě cvičení je po výběru volby Traumatologický plán – jen při cvičení k dispozici tato možnost (dlaždice), po její volbě a po zobrazení kontrolního okna, které Vás informuje o názvu zvoleného spouštěného scénáře, počtu oslovených kontaktů a způsobu jejich oslovení, potvrdíte samotné spuštění scénáře tlačítkem Spustit scénář; pokud jste se spletli a scénář nemá být spuštěn, volíte tlačítko Zavřít nebo křížek v pravém horním rohu tohoto okna:

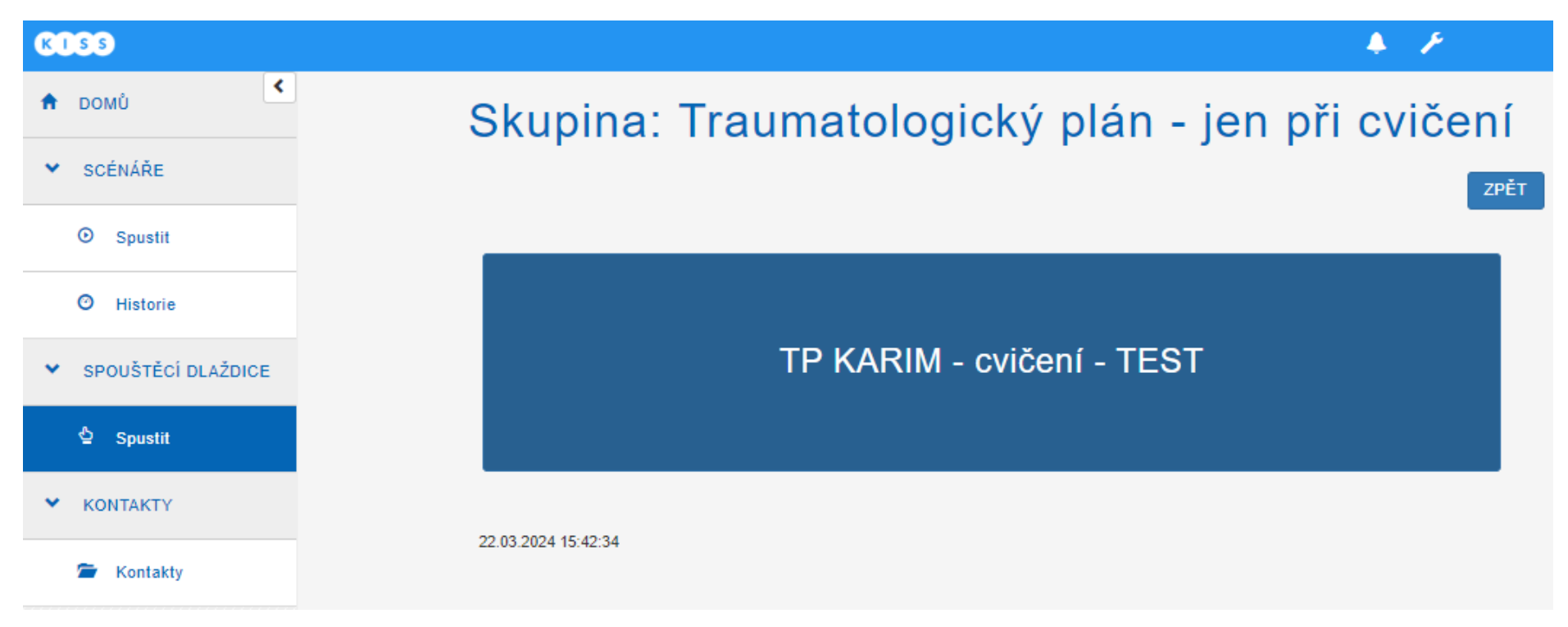

**TP KARIM** (jiné ZdP) – **cvičení** – **TEST** – dojde k cvičné aktivaci traumatologického plánu jen pracoviště KARIM / jiného ZdP (vyrozumění pouze všech zaměstnanců KARIM / jiného ZdP, že jde o testovací cvičení).

7. Jakmile je svolávání kontaktů zahájeno, objeví se okno se zobrazenou záložkou Informace o scénáři, kde lze v reálném čase sledovat průběh oslovování jednotlivých kontaktů a výsledek jejich vyrozumění (včetně počtu již oslovených osob a poměr úspěšných a neúspěšně svolaných osob). Všechny osoby, které řádně potvrdí příchod na pracoviště, jsou podbarveny zelenou barvou, ostatní osoby jsou podbarveny červenou barvou. Přehledná statistická čísla o průběhu vyrozumění lze kdykoli zobrazit přepnutím na záložku Statistiky. Běžící vyrozumívání lze v jeho průběhu kdykoli ukončit tlačítkem ZASTAVIT SCÉNÁŘ.

|                     |            | _TP ukázł               | ka - cvičení - TES | ST                                                         |                    |
|---------------------|------------|-------------------------|--------------------|------------------------------------------------------------|--------------------|
|                     |            |                         |                    | ZASTAVIT S                                                 | CÉNÁŘ OBNOVIT ZPĚT |
| Informace o scénáři | Statistiky |                         |                    |                                                            |                    |
| Pravidla scénáře    |            |                         |                    |                                                            |                    |
| Název               |            |                         |                    |                                                            | Způsob Počet       |
| 👤 jen RK            |            |                         |                    |                                                            | <b>V 🗮 🛛 1/1/2</b> |
| Oslovené osoby      |            |                         |                    |                                                            |                    |
| Hledat              |            |                         | HLEDAT             |                                                            | ŘAZENÍ DLE JMÉNA   |
| Příjemce            | Popis      | Osloven                 |                    |                                                            |                    |
|                     |            | €<br>V<br>™<br>@fnol.cz |                    | 08:06:57 spojeno<br>08:06:57 Getoveno<br>08:06:57 Getoveno | DETAIL             |
|                     |            |                         |                    | 08:06:57 spojeno<br>08:06:57 Ostoveno<br>08:06:57 Ostoveno | DETAIL             |

V průběhu běžícího vyrozumívání se dle aktuálního stavu a průběhu vyrozumívání svolávaných osob mění informace o počtu vyrozuměných osob:

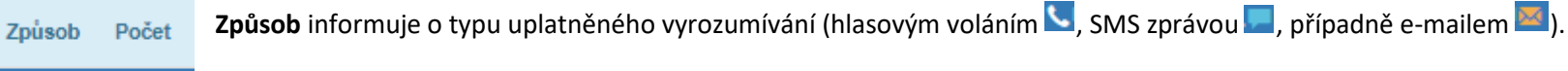

**Počet** informuje o aktuálním počtu úspěšně/neúspěšně/celkem dosud vyrozuměných osob.

1/1/2

- 8. Pokud zdravotnické pracoviště bude mít zájem o využívání svolávacího systému i jiným způsobem, nejen v rámci aktivace traumatologického plánu, kompletní nastavení systému KISS pro dané pracoviště po dohodě s ním provádí vedoucí Odboru bezpečnosti a krizového řízení ve spolupráci s Odborem informatiky.
- Po každém přihlášení lokálním účtem z rozlepené obálky PŘIHLÁŠENÍ DO SVOLÁVACÍHO SYSTÉMU informujte vedoucího OBKR (mobil: +420 724 395 531, e-mail: roman.kejr@fnol.cz), který zajistí z bezpečnostních důvodů neprodlenou změnu hesla v systému a dodání nové zalepené obálky PŘIHLÁŠENÍ DO SVOLÁVACÍHO SYSTÉMU určené k výměně rozlepené obálky v obálce MIMOŘÁDNÁ UDÁLOST.